## **Updating Information**

Click your name (if using the browser) or "Menu" (if using the app), and select "Profile" and "Contact Information" in the dropdown menu.

| 1 | 9       | Profile                                                | ~ |  |
|---|---------|--------------------------------------------------------|---|--|
|   | ¢       | Settings                                               | ~ |  |
|   | $\succ$ | Messages                                               |   |  |
|   |         |                                                        |   |  |
|   |         |                                                        |   |  |
|   | 8       | Profile                                                | ^ |  |
| 2 |         | Contact Information                                    |   |  |
| _ |         | IIID                                                   |   |  |
|   |         | User ID                                                |   |  |
|   |         | Password                                               |   |  |
|   |         | Password<br>Security Questions                         |   |  |
|   | \$      | Password<br>Security Questions<br>Settings             | * |  |
|   | ¢<br>2  | Password<br>Security Questions<br>Settings<br>Messages | * |  |

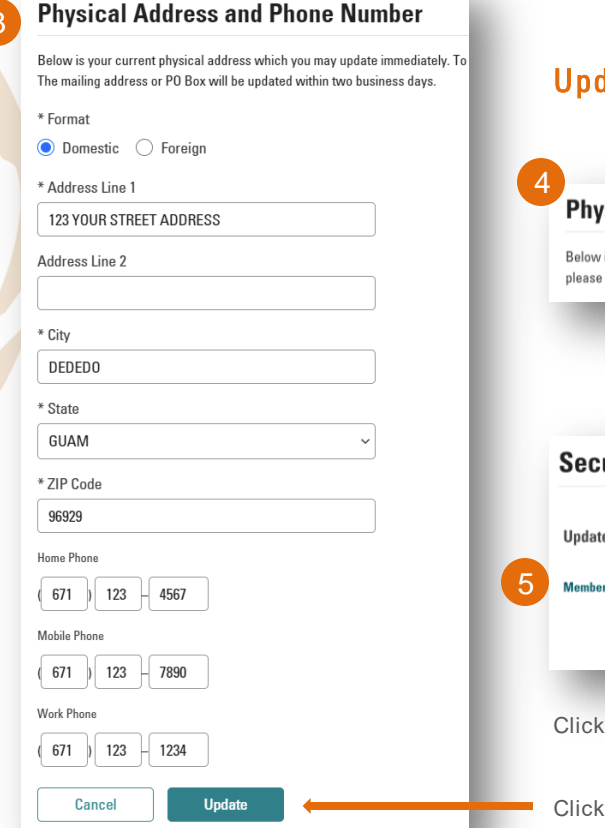

## Update Mailing Address and other information

## Physical Address and Phone Number

Below is your current physical address which you may update immediately. To update or add a separate mailing please complete a <u>Secure Form</u> through online banking. The mailing address or PO Box will be updated within tw

Click "Secure Form"

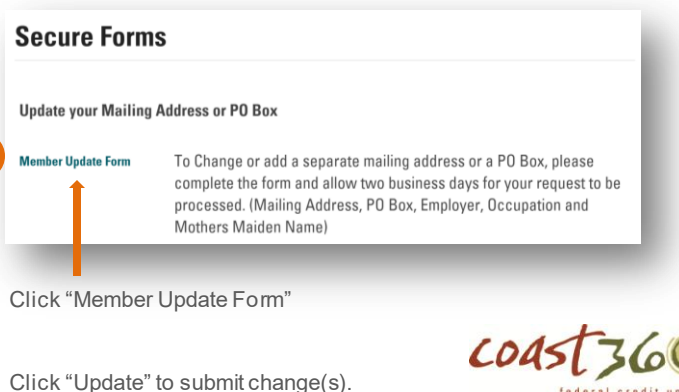